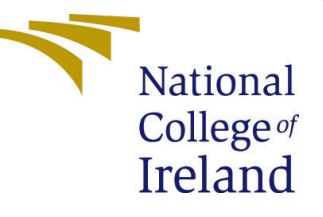

# Configuration Manual

MSc Research Project Cloud Computing

# Rahul Dhanapal Narawade Student ID: 22144943

School of Computing National College of Ireland

Supervisor:

Vikas Sahni

#### National College of Ireland Project Submission Sheet School of Computing

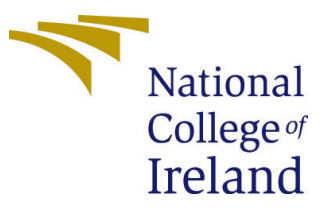

| Student Name:        | Rahul Dhanapal Narawade |
|----------------------|-------------------------|
| Student ID:          | 22144943                |
| Programme:           | Cloud Computing         |
| Year:                | 2023                    |
| Module:              | MSc Research Project    |
| Supervisor:          | Vikas Sahni             |
| Submission Due Date: | 14/12/2023              |
| Project Title:       | Configuration Manual    |
| Word Count:          | 3424                    |
| Page Count:          | 20                      |

I hereby certify that the information contained in this (my submission) is information pertaining to research I conducted for this project. All information other than my own contribution will be fully referenced and listed in the relevant bibliography section at the rear of the project.

<u>ALL</u> internet material must be referenced in the bibliography section. Students are required to use the Referencing Standard specified in the report template. To use other author's written or electronic work is illegal (plagiarism) and may result in disciplinary action.

| Signature: | Rahul Dhanapal Narawade |
|------------|-------------------------|
| Date:      | 13th December 2023      |

#### PLEASE READ THE FOLLOWING INSTRUCTIONS AND CHECKLIST:

Attach a completed copy of this sheet to each project (including multiple copies).Attach a Moodle submission receipt of the online project submission, to<br/>each project (including multiple copies).You must ensure that you retain a HARD COPY of the project, both for

your own reference and in case a project is lost or mislaid. It is not sufficient to keep a copy on computer.

Assignments that are submitted to the Programme Coordinator office must be placed into the assignment box located outside the office.

| Office Use Only                  |  |
|----------------------------------|--|
| Signature:                       |  |
|                                  |  |
| Date:                            |  |
| Penalty Applied (if applicable): |  |

# Configuration Manual

Rahul Dhanapal Narawade 22144943

## 1 Introduction

This configuration manual provides guidance on the implementation of scheduling algorithm enhancements of KubeEdge with EdgeMesh for research to optimize cluster performance. This contains the prerequisites and specifications for building the experimental setup. The guide also includes a detailed, step-by-step implementation plan for the proposed solution that could be useful for others looking to replicate the work completed as part of the research project. This configuration manual provides technical information for other researchers regarding the methodologies used in the research.

#### 1.1 Prerequisites

The project requires the following prerequisites

**Computing system:** A system that can support multiple virtual machines (VMs). Researcher has used MacBook M1 Pro (MacOS Sanoma Version 14.0) with 16 GB memory. This system provides sufficient resources for running multiple VMs and developing and testing the project code.

**IDE:** An integrated development environment (IDE) for implementing and building the code Microsoft Visual Studio Code (VS Code Version: 1.82.3) or a similar well-suited IDE for developing Golang applications. Visual Studio Code (2023)

**GO Language:** Familiarity or access to the Go language's syntax, data structures, and built-in functions. Some basic knowledge of the Go programming language recommended. (go version go1.18.1 linux/arm64) *The Go Programming Language* (2023)

**Docker Hub:** Access to and understanding of Docker Hub, a public registry for storing and sharing Docker images. Basic familiarity with Docker Hub concepts, such as creating repositories, pushing, and pulling images. (Docker Hub Desktop version 4.24.2) (Install Docker Desktop on Mac, 2023) Docker Documentation (2023)

**Version controlling:** Basic knowledge of version control systems, such as Git. Exposure to Github for versioning and basic git commands. *Downloading Package* (2023)

**Kubernetes:** Understanding of container orchestration platform Kubernetes. Exposure to basic workflow and Kubernetes concepts, such as pods, deployments, services, and clusters. (v 1.21.1) *Kubernetes Documentation* (2023)

**KubEdge:** Information on KubEdge architecture, its components, and its integration with Kubernetes. (v 1.12.1) *KubeEdge* (2023a)

# 2 Environment Setup

This section guides about the environment setup.

#### 2.1 Creating VM on MacOS

- Step 1: Download Ubuntu Image from the official website: https://ubuntu.com/ download/server/arm (Version 4.2.5) Ubuntu (2023)
- Step 2: Download UTM from the official website: https://mac.getutm.app/ UTM (2023)
- Step 3: Run UTM and follow these sub-steps:
  - 1. Click on the "+" button in the top left corner of the UTM window.
  - 2. Select "Virtualize" from the menu.
  - 3. Select "Linux" from the list of available operating systems.
  - 4. Click on the "Browse" button and select the Ubuntu ISO image that was downloaded in Step 1.
  - 5. Choose the amount of Memory and CPU cores that you want to allocate to the virtual machine. For this reserach memory was 1 GB and CPU was 1.
  - 6. Click on the "Create" button.
- Step 3: Similarly create three more VM's by followng steps 1-3 in total 4VMs.

|                             | UTM master                 | 🛍 🕒 🕒 🛱 🗮 🛱                                             |
|-----------------------------|----------------------------|---------------------------------------------------------|
| QEMU 7.2 ARM Virtual Machin |                            |                                                         |
| QEMU 7.2 ARM Virtual Machin |                            |                                                         |
| QEMU 7.2 ARM Virtual Machin |                            |                                                         |
| Demu 7.2 ARM Virtual Machin |                            |                                                         |
|                             | <ol> <li>Status</li> </ol> | Started                                                 |
|                             | Architecture               | ARM64 (aarch64)                                         |
|                             | Machine                    | QEMU 7.2 ARM Virtual Machine (alias of virt-7.2) (virt) |
|                             | C Memory                   | 4 GB                                                    |
|                             | 🖨 Size                     | 20.34 GB                                                |
|                             | 📾 Shared Directory         | ShareWithVM 🗸                                           |

Figure 1: UTM Window

#### 2.2 Setting up Master node – CloudCore

At the master node, we need to install Kubernetes and KubeEdge Cloud core. Follow the below steps to get these both installed (Nair; 2023; Gaponcic; 2023; KubeEdgeGit; 2023; KubeEdge; 2023b; EdgeMesh; 2023).

- 1. **Step 1:** Login to VM1. For illustration purposes, VM1 is considered the master node.
- 2. Step 2: Change user to root and disable swap with the following commands:

```
1 swapoff -a
2 sudo sed -i '/ swap / s/^\(.*\)$/#\1/g' /etc/fstab
3 sudo sed -i '/ swap / s/^\(.*\)$/\#\1/g' /etc/fstab
```

3. Step 3: Install Docker and containerd with the following command:

```
1 sudo apt-get install docker-ce docker-ce-cli containerd.
io docker-buildx-plugin docker-compose-plugin
```

4. **Step 4:** Install GO language. Optionally, a specific version for KubdEdge can be downloaded and installed. For research purposes, the repo was downloaded, so GO is required to build.

```
sudo apt install golang-go
support GOOS=linux
sexport GOARCH=arm64
source ~/.bashrc
sexport PATH=$PATH:/snap/bin:/usr/go/bin
export GOPATH=/usr/go
rexport GOBIN=$GOPATH/bin
sexport PATH=$PATH:$GOBIN:$GOROOT/bin
```

5. Step 5: Clone KubeEdge and make a build:

```
1 git clone https://github.com/kubeedge/kubeedge $GOPATH/
src/github.com/kubeedge/kubeedge
2 cd $GOPATH/src/github.com/kubeedge/kubeedge
3 git checkout release-1.11
4 apt install make
5 make all WHAT=keadm
```

6. Step 6: Install Kubernetes and CNI:

```
1 sudo apt-get install -y kubelet=1.21.1-00 kubeadm
=1.21.1-00 kubectl=1.21.1-00
2 kubeadm init --pod-network-cidr=10.244.0.0/16 --apiserver
-advertise-address=192.168.0.208
3 mkdir -p $HOME/.kube
4 sudo cp -i /etc/kubernetes/admin.conf $HOME/.kube/config
5 sudo chown $(id -u):$(id -g) $HOME/.kube/config
```

```
6 kubectl taint nodes --all node-role.kubernetes.io/master-
7 kubectl apply -f https://docs.projectcalico.org/v3.11/
manifests/calico.yaml
```

8 kubectl get nodes

7. Step 7: Copy KubeEdge build to the user path:

```
1 cd /root
2 $GOPATH/src/github.com/kubeedge/kubeedge
3 cp ./_output/local/bin/keadm /usr/bin/
```

8. **Step 8:** Initialize KubeEdge (change the IP to the IP of the Master node):

```
1 keadm init --advertise-address="192.168.67.2" --profile
version=v1.12.1 --kube-config=/root/.kube/config --set
cloudCore.modules.dynamicController.enable=true
```

9. Step 9: EdgeMesh for Master nodes:

```
1 kubectl label services kubernetes service.edgemesh.
kubeedge.io/service-proxy-name=""
2 git clone https://github.com/kubeedge/edgemesh.git
3 cd edgemesh
4 kubectl apply -f build/crds/istio/
5 kubectl apply -f build/agent/resources/
6 kubectl get nodes --all-namespaces
7 kubectl get all -n kubeedge -o wide
```

| root@master | <b>':~</b> # |                      |         |                          |
|-------------|--------------|----------------------|---------|--------------------------|
| root@master | :~# kube     | ctl get nodesall-nam | espaces |                          |
| NAME        | STATUS       | ROLES                | AGE     | VERSION                  |
| master      | Ready        | control-plane,master | 4d3h    | v1.21.1                  |
| nodeone     | Ready        | agent,edge           | 4d3h    | v1.22.6-kubeedge-v1.11.3 |
| nodethree   | Ready        | agent,edge           | 4d3h    | v1.22.6-kubeedge-v1.11.3 |
| nodetwo     | Ready        | agent,edge           | 4d3h    | v1.22.6-kubeedge-v1.11.3 |
| root@master | ":~#         |                      |         |                          |
| root@master | ·:~#         |                      |         |                          |

Figure 2: Get all nodes

- 10. Step 10: Install EdgeMesh Gateway:
  - 1 kubectl apply -f build/gateway/resources
- 11. **Step 11:** Generate a token from Master nodes for edge nodes to connect and copy the token:
  - $_1$  keadm gettoken

| root@master   | # kubectl aet nodsall-namespaces -o wid  | 6     |            |          |       |                |           |
|---------------|------------------------------------------|-------|------------|----------|-------|----------------|-----------|
| NAMESPACE     | NAME                                     | READY | STATUS     | RESTARTS | AGE   | TP             | NODE      |
| kube-system   | calico-kube-controllers-5bcd7db644-d2pwn | 1/1   | Runnina    | 0        | 26m   | 192.168.219.66 | master    |
| kube-svstem   | calico-node-dfbrl                        | 0/1   | Init:Error | 5        | 10m   | 192.168.67.4   | nodetwo   |
| kube-svstem   | calico-node-14f6i                        | 0/1   | Init:Error | 6        | 12m   | 192.168.67.3   | nodeone   |
| kube-svstem   | calico-node-lkpij                        | 1/1   | Runnina    | õ        | 26m   | 192.168.67.2   | master    |
| kube-svstem   | calico-node-s4v7b                        | 0/1   | Init:Error | 5        | 5m43s | 192.168.67.5   | nodethree |
| kube-system   | coredns-558bd4d5db-2tfff                 | 1/1   | Running    | 0        | 28m   | 192.168.219.67 | master    |
| kube-system   | coredns-558bd4d5db-jxz4k                 | 1/1   | Running    | Ø        | 28m   | 192.168.219.65 | master    |
| kube-svstem   | etcd-master                              | 1/1   | Runnina    | 0        | 28m   | 192.168.67.2   | master    |
| kube-system   | kube-apiserver-master                    | 1/1   | Running    | 0        | 28m   | 192.168.67.2   | master    |
| kube-system   | kube-controller-manager-master           | 1/1   | Running    | 0        | 28m   | 192.168.67.2   | master    |
| kube-system   | kube-proxy-75dwf                         | 1/1   | Running    | 0        | 28m   | 192.168.67.2   | master    |
| kube-system   | kube-proxy-gm768                         | 1/1   | Running    | 0        | 10m   | 192.168.67.4   | nodetwo   |
| kube-system   | kube-proxy-p9sqz                         | 1/1   | Running    | 0        | 5m43s | 192.168.67.5   | nodethree |
| kube-system   | kube-proxy-xpr74                         | 1/1   | Running    | 0        | 12m   | 192.168.67.3   | nodeone   |
| kube-system   | kube-scheduler-master                    | 1/1   | Running    | 0        | 28m   | 192.168.67.2   | master    |
| kubeedge      | cloudcore-5876c76687-mm6m9               | 1/1   | Running    | 0        | 25m   | 192.168.67.2   | master    |
| root@master:~ | ~#                                       |       |            |          |       |                |           |
|               |                                          |       |            |          |       |                |           |

Figure 3: Get all pods

#### 2.3 Setting Up EdgeNode(s) - Edgecore

Unlike Master node, Kubernetes is not required on edge nodes. Follow the below steps to setup multiple edge nodes. For research purpose, Three edge nodes are connected to the master.(Nair; 2023; Gaponcic; 2023; KubeEdgeGit; 2023; KubeEdge; 2023b; EdgeMesh; 2023).

- 1. **Step 1:** Login to VM1. For illustration purposes, VM1 is considered the master node.
- 2. Step 2: Change user to root and disable swap with the following commands:

```
1 swapoff -a
2 sudo sed -i '/ swap / s/^\(.*\)$/#\1/g' /etc/fstab
3 sudo sed -i '/ swap / s/^\(.*\)$/\#\1/g' /etc/fstab
```

3. Step 3: Install Docker and containerd with the following commands:

```
1 sudo apt-get install docker-ce docker-ce-cli containerd.
io docker-buildx-plugin docker-compose-plugin
2 sudo cat <<EOF | sudo tee /etc/sysctl.d/k8s.conf
3 net.bridge.bridge-nf-call-ip6tables = 1
4 net.bridge.bridge-nf-call-iptables = 1
5 EOF
```

4. **Step 4:** Install GO language. Optionally, a specific version for KubdEdge can be downloaded and installed. For research purposes, the repo was downloaded, so GO is required to build.

```
1 sudo apt install golang-go
2 export GOOS=linux
3 export GOARCH=arm64
4 source ~/.bashrc
5 export PATH=$PATH:/snap/bin:/usr/go/bin
6 export GOPATH=/usr/go
7 export GOBIN=$GOPATH/bin
8 export PATH=$PATH:$GOBIN:$GOROOT/bin
```

5. Step 5: Clone KubeEdge and make a build:

```
1 git clone https://github.com/kubeedge/kubeedge $GOPATH/
src/github.com/kubeedge/kubeedge
2 cd $GOPATH/src/github.com/kubeedge/kubeedge
3 git checkout release-1.11
4 apt install make
5 make all WHAT=keadm
```

6. Step 7: Copy KubeEdge build to the user path:

```
1 cd /root
2 $GOPATH/src/github.com/kubeedge/kubeedge
3 cp ./_output/local/bin/keadm /usr/bin/
```

7. **Step 8:** Connect to the cloud. Change the IP of the master and copy the token from the master:

```
1 keadm join --cloudcore-ipport=192.168.67.2:10000 --token
="Token Generated from Master"
```

- 8. **Step 9:** Update the YAML file (vi /etc/kubeedge/config/cloudcore.yaml):
  - (a) EdgeMesh to false

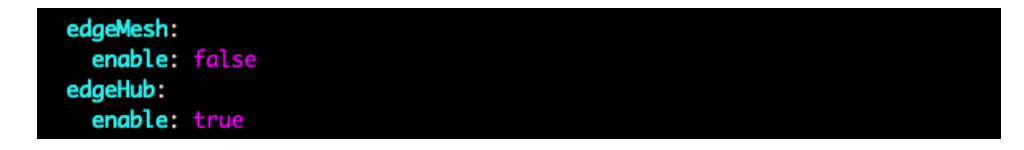

Figure 4: EdgeMesh YAML change 1

(b) Enable Metamanager

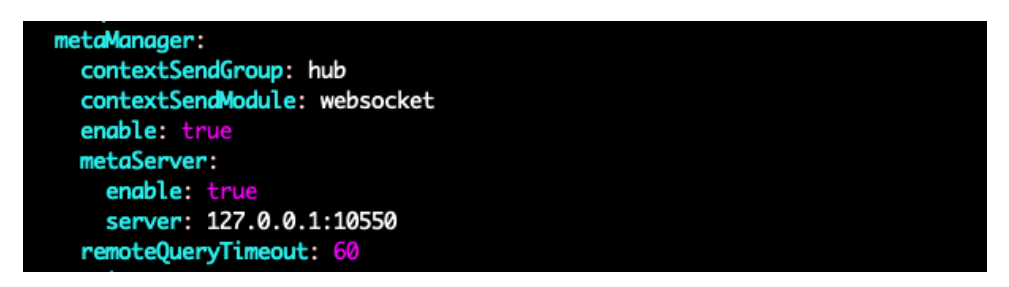

Figure 5: EdgeMesh YAML change 2

(c) Update cluster DNS

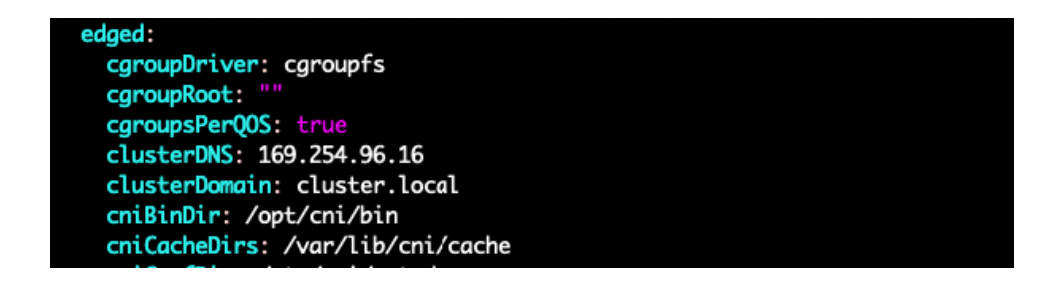

Figure 6: EdgeMesh YAML change 3

9. Step 10: Restart edgecore services using the following commands:

```
1 systemctl restart edgecore.service
2 systemctl status edgecore.service
```

10. **Step 11:** Perform **curl** with the following command, expecting a response and not an error EdgeMesh (2023)

1 curl 127.0.0.1:10550/api/v1/services

#### 2.4 Gateway Setup at Master node

Run the below commands at Master node.

```
1 cd edgemesh
2 kubectl apply -f build/crds/istio/
3 kubectl apply -f build/agent/resources/
4 kubectl apply -f build/gateway/resources
5 kubectl get all -n kubeedge -o wide
6 kubectl get pods --all-namespaces
```

#### 2.5 Deploy Sample Application

1. **Step 1:** At the master node, deploy the sample application using the following commands:

```
1 cd edgmesh
2 vi examples/hostname-lb-random-gateway.yaml
```

Update the replicas to 6. Note: There are 3 nodes, so each will get two pods.

| spec:                            |  |  |
|----------------------------------|--|--|
| spec.                            |  |  |
| replicas: 6                      |  |  |
| selector:                        |  |  |
| matchLabels:                     |  |  |
| <pre>app: hostname-lb-edge</pre> |  |  |
|                                  |  |  |

Figure 7: Sample App Host Modified

2. Step 2: Run the following command to deploy pods. EdgeMesh (2023)

1 kubectl apply -f examples/hostname-lb-random-gateway.yaml

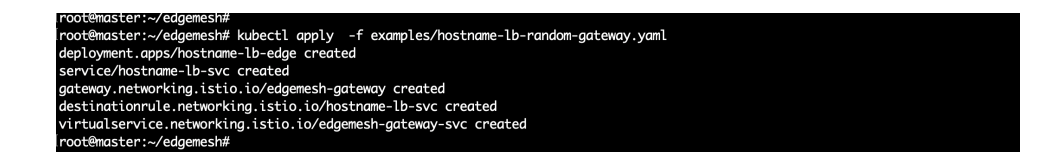

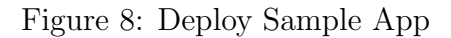

3. Step 3: Verify that the sample application works using the following commands. The IP address is the master node's exposed IP displayed in the output of the following command:

```
1 kubectl get pods --all-namespaces -o wide
2 curl 192.168.67.2:23333
```

4. Step 4: As this is a sample test application, it returns the pod name from where the request got served.

| root@master:~/edgemesh#                                 |  |
|---------------------------------------------------------|--|
| root@master:~/edgemesh# curl http://192.168.67.2:23333/ |  |
| hostname-lb-edge-5cdf5c758c-5rwxg                       |  |
| root@master:~/edgemesh# curl http://192.168.67.2:23333/ |  |
| hostname-lb-edge-5cdf5c758c-9vvjn                       |  |
| root@master:~/edaemesh#                                 |  |

Figure 9: Test Sample App URL

5. Step 5: The image below shows the final cluster details.

| root@master:~/ | 'edgemesh# kubectl get podsall-namespace   | s -o wid | e       |          |       |                |           |
|----------------|--------------------------------------------|----------|---------|----------|-------|----------------|-----------|
| NAMESPACE      | NAME                                       | READY    | STATUS  | RESTARTS | AGE   | IP             | NODE      |
| kube-system    | calico-kube-controllers-5bcd7db644-5jqfz   | 1/1      | Running | 0        | 27d   | 192.168.219.67 | master    |
| kube-system    | calico-node-g7957                          | 1/1      | Running | 0        | 27d   | 192.168.67.2   | master    |
| kube-system    | coredns-558bd4d5db-bkxqx                   | 1/1      | Running | 0        | 27d   | 192.168.219.66 | master    |
| kube-system    | coredns-558bd4d5db-ctwg8                   | 1/1      | Running | 0        | 27d   | 192.168.219.65 | master    |
| kube-system    | etcd-master                                | 1/1      | Running | 0        | 27d   | 192.168.67.2   | master    |
| kube-system    | kube-apiserver-master                      | 1/1      | Running | 0        | 27d   | 192.168.67.2   | master    |
| kube-system    | kube-controller-manager-master             | 1/1      | Running | 2        | 27d   | 192.168.67.2   | master    |
| kube-system    | kube-proxy-dg9lw                           | 1/1      | Running | 1        | 27d   | 192.168.67.3   | nodeone   |
| kube-system    | kube-proxy-mpdmn                           | 1/1      | Running | 0        | 27d   | 192.168.67.2   | master    |
| kube-system    | kube-proxy-xpsfr                           | 1/1      | Running | 2        | 27d   | 192.168.67.4   | nodetwo   |
| kube-system    | kube-proxy-zr8wq                           | 1/1      | Running | 0        | 12d   | 192.168.67.5   | nodethree |
| kube-system    | kube-scheduler-master                      | 1/1      | Running | 2        | 27d   | 192.168.67.2   | master    |
| kubeedge       | cloudcore-5876c76687-4jwld                 | 1/1      | Running | 0        | 6h24m | 192.168.67.2   | master    |
| kubeedge       | edgemesh-agent-chp94                       | 1/1      | Running | 0        | 37h   | 192.168.67.4   | nodetwo   |
| kubeedge       | edgemesh-agent-q5csz                       | 1/1      | Running | 0        | 37h   | 192.168.67.3   | nodeone   |
| kubeedge       | edgemesh-agent-q7n99                       | 1/1      | Running | 0        | 37h   | 192.168.67.5   | nodethree |
| kubeedge       | edgemesh-agent-zdtxv                       | 1/1      | Running | 0        | 37h   | 192.168.67.2   | master    |
| kubeedge       | edgemesh-gateway-6d477479f6-mvhhw          | 1/1      | Running | 0        | 37h   | 192.168.67.2   | master    |
| kubeedge       | hostname-lb-edge-5cdf5c758c-5rwxg          | 1/1      | Running | 0        | 37h   | 172.17.0.4     | nodethree |
| kubeedge       | hostname-lb-edge-5cdf5c758c-6z8vp          | 1/1      | Running | 0        | 37h   | 172.17.0.3     | nodeone   |
| kubeedge       | hostname-lb-edge-5cdf5c758c-9vvjn          | 1/1      | Running | 0        | 37h   | 172.17.0.4     | nodetwo   |
| kubeedge       | hostname-lb-edge-5cdf5c758c-llxkp          | 1/1      | Running | 0        | 37h   | 172.17.0.4     | nodeone   |
| kubeedge       | hostname-lb-edge-5cdf5c758c-tsxg4          | 1/1      | Running | 0        | 37h   | 172.17.0.3     | nodethree |
| kubeedge       | hostname-lb-edge-5cdf5c758c-x648b          | 1/1      | Running | 0        | 37h   | 172.17.0.3     | nodetwo   |
| root@master:~  | /edgemesh#                                 |          |         |          |       |                |           |
| root@master:~/ | /edgemesh# curl http://192.168.67.2:23333/ |          |         |          |       |                |           |
| hostname-lb-e  | lge-5cdf5c758c-5rwxg                       |          |         |          |       |                |           |
| root@master:~, | /edgemesh# curl http://192.168.67.2:23333/ |          |         |          |       |                |           |
| hostname-lb-e  | lge-5cdf5c758c-9vvjn                       |          |         |          |       |                |           |
| root@master:~, | /edgemesh#                                 |          |         |          |       |                |           |

Figure 10: Cluster all pods

# 3 Implementation

1. **Step 1:** Download or clone the Git repository for EdgeMesh from GitHub. Use the following command in your terminal:

```
1 git clone https://github.com/kubeedge/edgemesh
```

| <ul> <li>← → C a github.com</li> <li>Product ∨ Solution</li> <li>➡ kubeedge / edger</li> <li>↔ Code ○ Issues (</li> </ul> | n/kubeedge/edgemesh<br>ons v Open Source v Pricin<br>nesh Public<br>jie 17 Pull requests 5 〇 | g<br>Actions 🖽 Projects 🛈     | Security (⊻ Insights            | Q 8               | 년 쇼 ★ ② 종 보 O<br>sarch or jump to                     |
|----------------------------------------------------------------------------------------------------|----------------------------------------------------------------------------------------------|-------------------------------|---------------------------------|-------------------|-------------------------------------------------------|
| ₽° mai                                                                                                    | in 🗸 🖓 9 branches 🛇 14 tag                                                                   | s                             |                                 | Go to file Code - | About                                                 |
| 😞 ku                                                                                                    | ubeedge-bot Merge pull request #5                                                            | 28 from pengbinbin1/fix       | Local                           | Codespaces        | Simplified network and services for edge applications |
| .g                                                                                                    | ithub                                                                                        | update go mod version to 1.19 | E Clone                         | 0                 |                                                       |
| 🖿 LI                                                                                                    | CENSES                                                                                       | update go mod version to 1.19 | HTTPS GitHub CLI                |                   | Readme                                                |
| 🖿 bu                                                                                                    | ild                                                                                          | update go mod version to 1.19 | https://github.com/kube         | edge/edgemesh.git | Apache-2.0 license                                    |
| i cr                                                                                                    | nd                                                                                           | lint code                     | Use Git or checkout with SVN us | ing the web URL.  | -V- Activity                                          |
| 🖿 do                                                                                                    | ocs                                                                                          | update cni proposal           | C Open with GitHub Desk         | top               | ☆ 227 stars                                           |
| i ex                                                                                                    | amples                                                                                       | change imagePullPolicy to IfN |                                 |                   | I1 watching                                           |
| 🖿 ha                                                                                                    | ack                                                                                          | update go mod version to 1.19 | Download ZIP                    |                   | V 123 forks<br>Report repository                      |
| 🖿 pk                                                                                                    | g                                                                                            | add detail on the err log     |                                 | last week         |                                                       |
| te                                                                                                    | sts                                                                                          | update go mod version to 1.19 | )                               | 2 weeks ago       | Releases                                              |
| ve                                                                                                    | endor                                                                                        | update go mod version to 1.19 | )                               | 2 weeks ago       | 🛇 14 tags                                             |
| .g                                                                                                    | itignore                                                                                     | add .vscode directory ignore  |                                 | 2 years ago       |                                                       |

Figure 11: Git Repo

2. **Step 2:** Open the downloaded repository in your preferred Integrated Development Environment (IDE).

| ſ'n |                                                                                                    |                                                                                                    |                                                                                                    |                                                                                                    |         |  |
|-----|----------------------------------------------------------------------------------------------------|----------------------------------------------------------------------------------------------------|----------------------------------------------------------------------------------------------------|----------------------------------------------------------------------------------------------------|---------|--|
|     | Alg. 2 Adathatancer<br>20 Alg. 2 Adathatancer<br>20 Alg. 2                                                                                       | ) de polizy go S () (*Bandomi<br>endpolista (13)<br>Randanho (15)) Se loc tres (al participation (15))<br>Randanho (15)) Se loc tres (al participation (15))<br>(*********************************** | Collegitude (WeightedEndpoint<br>collegitude (Collegitude (Collegitude ( | 199) String (<br>build<br>code_or_consources<br>code_or_consources<br>contraleuting.md<br>contraleuting.md<br>cont | nd<br>, |  |
|     | The push refers a<br>3894edba4229 hut<br>420c7941841 refers<br>420c7941843 refers<br>420c7941843 refers<br>420c7941843 refers<br>420c7941843 refers<br>420c7941843 refers<br>420c79421396 Las<br>140c59263695 run<br>420c99263695 run<br>420c99265 run<br>420c99265 run<br>420c99265 r | New Folder<br>to repository [docker.io/rm<br>shed<br>shed<br>shed<br>rer already exists<br>per already exists<br>book-Pro edgemesh %<br>Book-Pro edgemesh %                                          | arawade/edgemesh-agent]<br>5348f83ce81292c39e8851ab4ce                                                                                                    | Cancel (                                                                                                    | Open    |  |

Figure 12: Open Repo

### 3.1 Load balancer policy Implementation

Open file /github/EdgeMesh/edgemesh/pkg/loadbalancer/policy.go In this file the default load balancing policies are exists. Each of the policy has predefined code starting

with its 'struct', and methods such as 'policyname', 'update', 'pick', 'sync' and 'Release'. Out of these methods depending upon the research the struct and pick function are expected to be updated. The said research updates the existing methods only, as an example the struct updated as below.

1. **Step 1:** Update the existing random policy or write a new one. In this research updated existing.

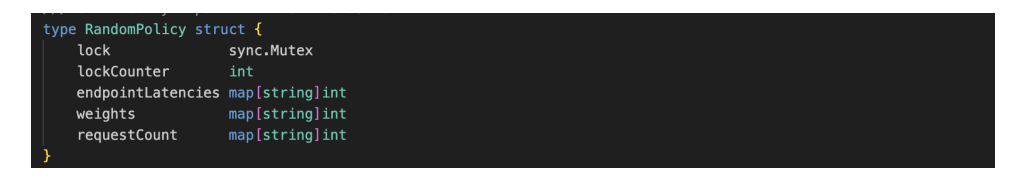

Figure 13: Struct of new policy

2. **Step 2:** The 'NewRandomPolicy' method creates a new instance of the 'Random-Policy' struct. This method initializes the 'RandomPolicy' struct with predefined endpoint latencies, weights, and an empty request count map.

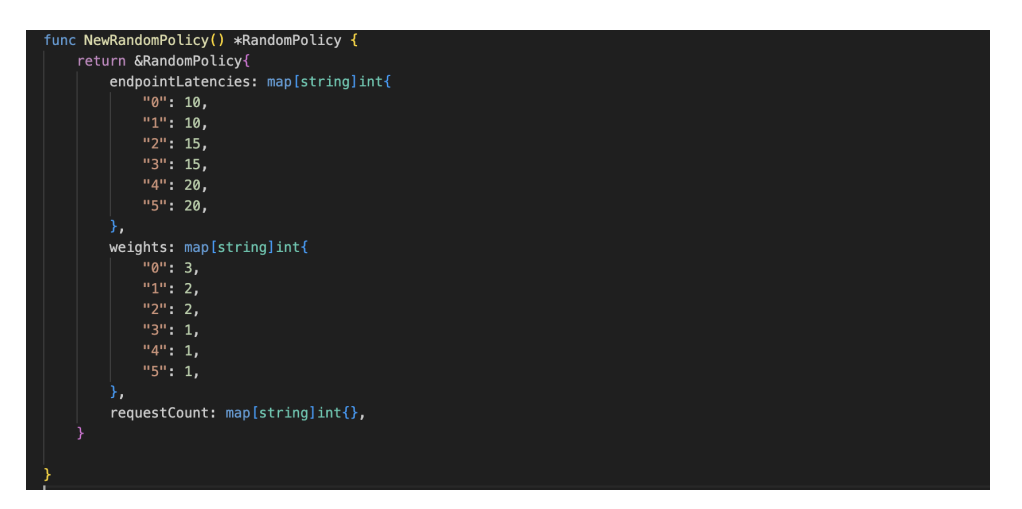

Figure 14: Struct of new policy

- 3. **Step 3:** The 'Name' and 'Update' methods are empty declarations by default. The 'Name' method returns the name associated with the policy. The 'Update' method updates the 'RandomPolicy' based on old and new istioapi.DestinationRule instances and does not perform any specific update.
- 4. Step 4: The 'Pick' method selects an endpoint based on logic written for selection. The method selects endpoints with the lowest latency, and if multiple endpoints exist, the method selects one endpoint based on weights and the lowest request counter. The method increments the request count and returns the selected endpoint. Below is the code snippet. Initially, the small code can be changed like scheduling all requests locally Kim and Kim (2023).
- 5. **Step 5:** The 'selectLowestLatencyEndpoints' method sorts the endpoints based on latency and returns the first three with the lowest latency. Below is the code snippet.

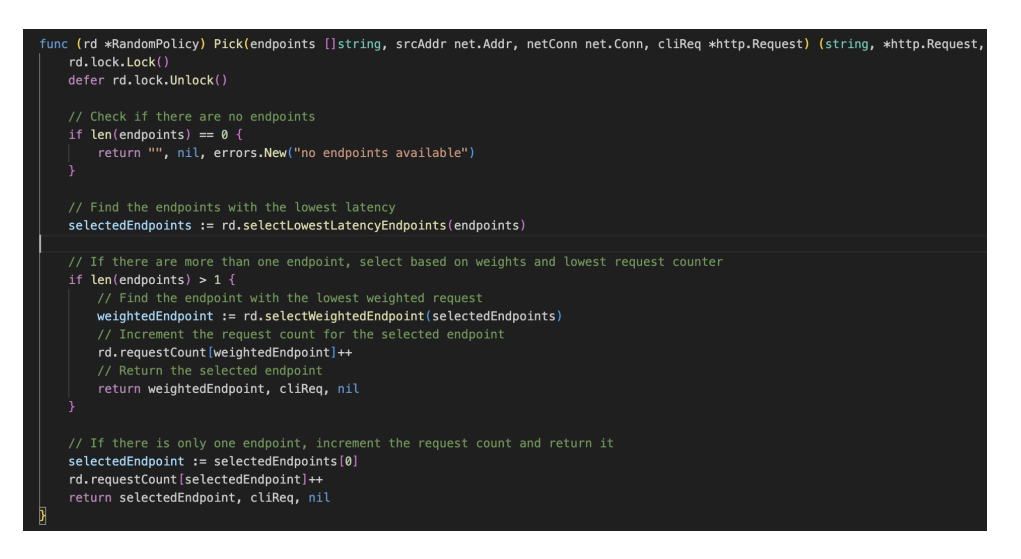

Figure 15: Pick method new policy

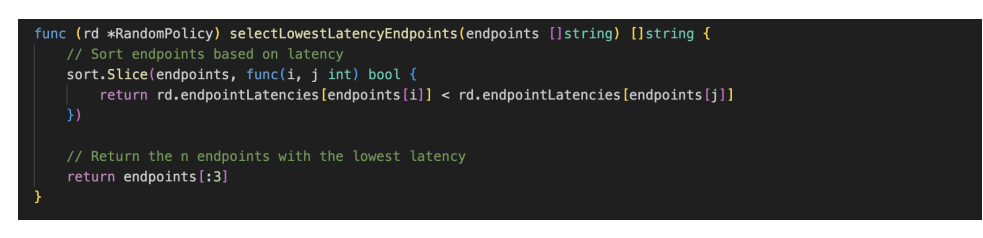

Figure 16: Select Lowest Method

6. **Step 6:** The 'selectWeightedEndpoint' method calculates the weighted requests for each endpoint by dividing the request count by weights. Then the method sorts the endpoints based on weighted requests and only returns the one with the lowest weighted request. This method makes sure that the nodes are not overloaded and distributes the requests based on weights. Below is the code snippet.

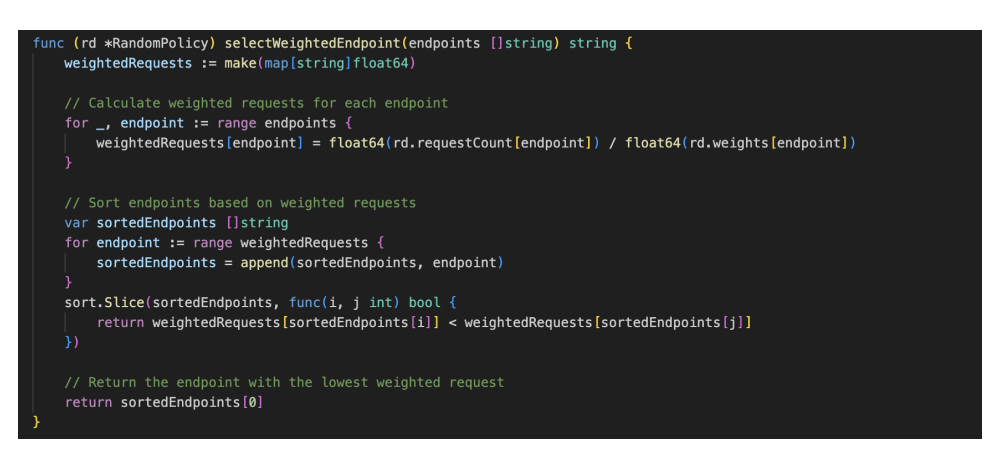

Figure 17: Select Highest weighed with lowest process counter

- 7. **Step 7:** The 'Sync' method synchronizes the policy, but here it is empty and does not perform any specific synchronization for the policy.
- 8. **Step 8:** The 'Release' method releases any resources associated with the 'Random-Policy,' but here it's empty and does not perform any specific release action for the

policy.

9. Step 9: Comment the contents of 'github/EdgeMesh/edgemesh/Makefile' and update 'github/EdgeMesh/edgemesh/Makefile' as below. This ensures that you can build your projects locally.

#### 3.2 Docker files

1. Step 1: Update the EdgeMesh agent Dockerfile located at /github/EdgeMesh/edgemesh/build/a as shown below. This ensures that the changes performed are included while making the build.

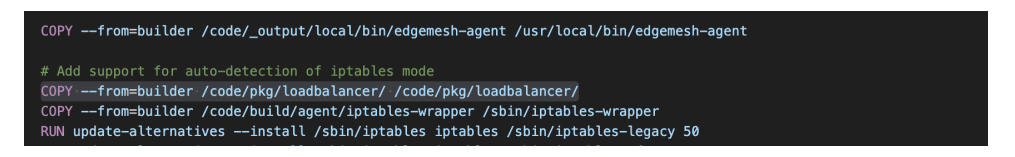

Figure 18: Docker file update for Agent

2. Step 2: Update the EdgeMesh gateway Dockerfile located at /github/EdgeMesh/edgemesh/buile as below. This ensures that the changes performed are included while making the build.

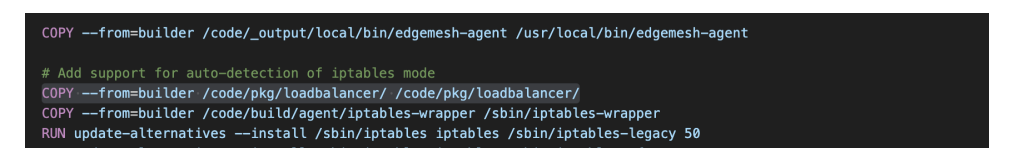

Figure 19: Docker file update for Gateway

#### 3.3 Docker Hub

Sign up for the https://hub.docker.com/signup for the docker hub repo if not already. This repo username will be required for the next section. Docker Documentation (2023)

## 3.4 Build file changes (make file)

Open github/EdgeMesh/edgemesh/Makefile and update below. This file helps to create the build locally and contains the location of the remote docker hub repo where we will be updating the successful build. The 'rnarawade' is the docker hub repo name.

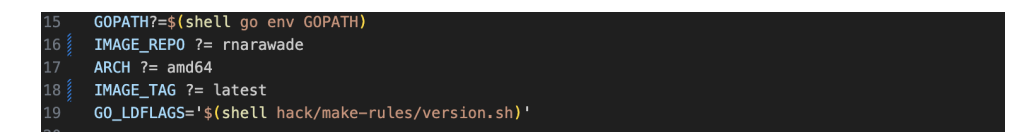

Figure 20: Make file Change 1

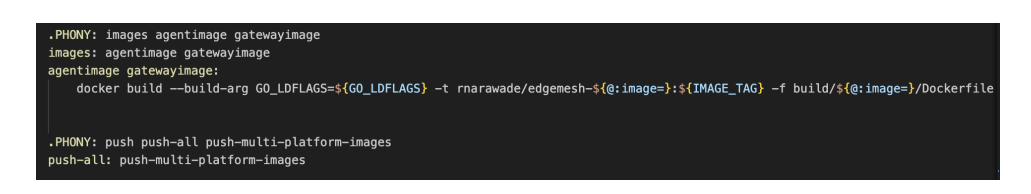

Figure 21: Make file Change 2

## 3.5 YAML File at local system and Master node

Update the two YAML files below into local system where we are updating the code and update the same files onto Master node where we have cloned the EdgeMesh repo as a part of environment setup. These files helps us to get the latest build from docket hub.

1. Step 1: Update the YAML file located at

github/EdgeMesh/edgemesh/build/agent/resources/05-daemonset.yaml at both master and local as below:

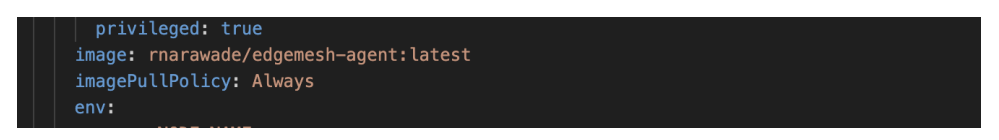

Figure 22: YAML changes for Agent

2. Step 2: Update the YAML file located at

github/EdgeMesh/edgemesh/build/gateway/resources/05-deployment.yaml at both master and local as below:

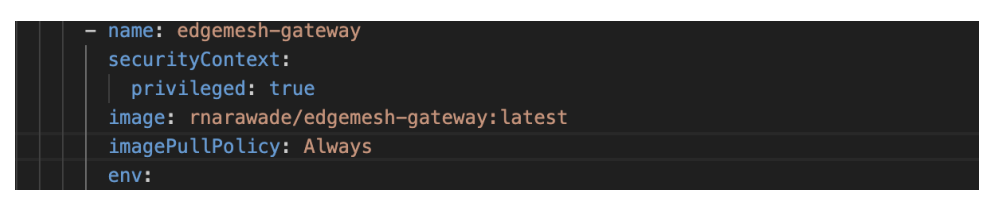

Figure 23: YAML changes for Gateway

# 4 Build and Deployment

This section explains the build creation and deployment process for EdgeMesh.

### 4.1 Creating build – Make Images

Once all the changes mentioned in section 3 are completed, at the command of IDE execute the command 'make images' this will trigger the build for EdgeMesh Agent and Edgmesh Gateway both at the local system.

| o rahul@Rahuls-MacBook-Pro edgemesh %                                                                                                    |                                                                                                    |
|----------------------------------------------------------------------------------------------------|----------------------------------------------------------------------------------------------------|
| o rahul@Rahuls-MacBook-Pro edgemesh %                                                                                                    |                                                                                                    |
| • ranu (@kanu is-MacBook-Pro edgemesh % make images                                                                                                    |                                                                                                    |
| docker buildbuild-arg og_LDFLAGS= -t marawade/eugemesn-agent:tatest -i build/agent/buckerite .                                                                                                    | kerideskton-linuv                                                                                                    |
| => [internal] load build definition from Dockerfile                                                                                                    | 0.05                                                                                                    |
| => => transferring dockerfile: 1.11kB                                                                                                    | 0.0s                                                                                                    |
| => [internal] load .dockerignore                                                                                                    | 0.0s                                                                                                    |
| => => transferring context: 2B                                                                                                    | 0.0s                                                                                                    |
| => [internal] load metadata for docker.10/[lbrary/alpine:3.11                                                                                                    | 2.55                                                                                                    |
| => [internal] todo metadata for docker.10/library/golangi1.1/                                                                                                    | 2.45                                                                                                    |
| => [auth] library/apine:pull taken for registry-1.docker.io                                                                                                    | 0.05                                                                                                    |
| => [builder 1/4] FROM docker.io/library/golang:1.17@sha256:87262e4a4c7db56158a80a18fefdc4fee5accc41b59cde821e691d055                                                                                                    | 541bbb18 0.0s                                                                                                    |
| => [stage-1 1/8] FROM docker.io/library/alpine:3.11@sha256:bcae378eacedab83da66079d9366c8f5df542d7ed9ab23bf487e3e1a8                                                                                                    | 3481375d 0.0s                                                                                                    |
| => [internal] load build context                                                                                                    | 0.4s                                                                                                    |
| => => transferring context; 784.14kB                                                                                                    | 0.4s                                                                                                    |
| => CACHED [DUILGEF 2/4] WORKDIR / CODE                                                                                                    | 0.05                                                                                                    |
| >> [builder 4/4] RIN CGO FNABLED=0 GOOS=linux GOARCH=arm64 GO LDELAGS= make WHAT=edgemesh-agent                                                                                                    | 24.55                                                                                                    |
| => CACHED [stage-1 2/8] RUN apk update && apkno-cache add iptables && apkno-cache add dpkg                                                                                                    | 0.0s                                                                                                    |
| => [stage-1 3/8] COPYfrom=builder /code/_output/local/bin/edgemesh-agent /usr/local/bin/edgemesh-agent                                                                                                    | 0.3s                                                                                                    |
| => [stage-1 4/8] COPYfrom=builder /code/pkg/loadbalancer/ /code/pkg/loadbalancer/                                                                                                    | 0.1s                                                                                                    |
| => [stage-1 5/8] COPYfrom=builder /code/build/agent/iptables-wrapper /sbin/iptables-wrapper                                                                                                    | 0.05                                                                                                    |
| => [stage-1 6/8] RUN update-alternativesinstall /bin/iptables iptables /sbin/iptables-legacy 50                                                                                                    | 0.35                                                                                                    |
| -> [stage=1 //o] NUN update=atternativesinstatt /sbin/lptables iptables /sbin/lptables-mraner 100slave /s                                                                                                    | shin/intable 0.25                                                                                                    |
| => exorting to image                                                                                                    | 0.2s                                                                                                    |
| => => exporting layers                                                                                                    | 0.2s                                                                                                    |
| => => writing image sha256:310989b337d83952d7db043c5f18314c4b9d482b4909956249ea42c2b769a0b5                                                                                                    | 0.0c                                                                                                    |
|                                                                                                    | 0.03                                                                                                    |
| => => naming to docker.io/rnarawade/edgemesh-agent:latest                                                                                                    | 0.0s                                                                                                    |
| => => naming to docker.io/rnarawade/edgemesh-agent:latest                                                                                                    | 0.05                                                                                                    |
| => => naming to docker.io/rnarawade/edgemesh-agent:latest What's Next?                                                                                                    | 0.05                                                                                                    |
| <pre>=&gt; naming to docker.io/rnarawade/edgemesh-agent:latest What's Next? View a summary of image vulnerabilities and recommendations - docker scout quickview docker build-acc C0 LDELMCE:'' t recommendations - docker scout quickview docker build-acc C0 LDELMCE:'' t recommendations</pre>                                                                                                    | 0.05                                                                                                    |
| ⇒ ⇒ naming to docker.io/rnarawade/edgemesh-agent:latest What's Next? View a summary of image vulnerabilities and recommendations - docker scout quickview docker buildbuild-arg G0_LDFLAGS='' -t rnarawade/edgemesh-gateway:latest -f build/gateway/Dockerfile . data Building 31.3s (13/31) FINTSHP                                                                                                    | 0.05<br>0.05                                                                                                    |
| <pre>&gt;&gt; naming to docker.io/rnarawade/edgemesh-agent:latest What's Next? View a summary of image vulnerabilities and recommendations - docker scout quickview docker build-build-arg Go_LDFLAGS='' -t rnarawade/edgemesh-gateway:latest -f build/gateway/Dockerfile . (+) Building 31.35 (13/13) FINSHED doc &gt;&gt; (internal) load. dockerionore</pre>                                                                                                    | 0.05<br>0.05<br>ker:desktop-linux<br>0.05                                                                                                    |
| <pre>⇒ ⇒ naming to docker.io/rnarawade/edgemesh-agent:latest  What's Next7 View a summary of image vulnerabilities and recommendations → docker scout quickview docker build →build-arg G0_LDFLAGS='' → t rnarawade/edgemesh-gateway:latest → f build/gateway/Dockerfile . (+] Building 31.3s (13.31) FINJSHE0 ⇒ (internal) load .dockerignore ⇒ ⇒ ransferring context: 28</pre>                                                                                                    | 0.05<br>0.05<br>ker:desktop-linux<br>0.05<br>0.05                                                                                                    |
| <pre>⇒ ⇒ naming to docker.io/rnarawade/edgemesh-agent:latest  what's Next? View a summary of image vulnerabilities and recommendations → docker scout quickview docker build → Duild→arg G0_LDFLAGS='' → transawade/edgemesh-gateway:latest -f build/gateway/Dockerfile . (+) Building 31.35 (13/13) FINISHED bi internal load. dockerignore ⇒ internal load. dockerignore ⇒ internal load. dockerignore</pre>                                                                                                    | 0.05<br>0.05<br>ker:desktop-linux<br>0.05<br>0.05<br>0.05                                                                                                    |
| <pre>what's Next? What's Next? View a summary of image vulnerabilities and recommendations → docker scout quickview docker build —build-arg G0_DEPLAGS='' -t rnarawade/edgemesh-gateway:latest -f build/gateway/Dockerfile . (+] Building 31.3s (13.13) FINISHED ⇒ transferring context: 28 ⇒ (internal) load build definition from Dockerfile ⇒ ⇒ transferring context: 28 ⇒ (internal) load build definition from Dockerfile ⇒ ⇒ transferring context: 28</pre>                                                                                                    | 0.05<br>0.05<br>ker:desktop-linux<br>0.05<br>0.05<br>0.05<br>0.05<br>0.05                                                                                                    |
| <pre>⇒ ⇒ naming to docker.io/rnarawade/edgemesh-agent:latest  what's Next?  View a summary of image vulnerabilities and recommendations - docker scout quickview docker buildbuild-arg 60_LDFLAGS='' -t rnarawade/edgemesh-gateway:latest -f build/gateway/Dockerfile . [+] Building 31.35 (13/3) FINISHE</pre>                                                                                                    | 0.05<br>0.05<br>ker:desktop-linux<br>0.05<br>0.05<br>0.05<br>0.05<br>0.45                                                                                                    |
| <pre>⇒ ⇒ naming to docker.io/rnarawade/edgemesh-agent:latest  what's Next? View a summary of image vulnerabilities and recommendations → docker scout quickview docker build—arg G0_LDFLAG5='' -t rnarawade/edgemesh-gateway:latest -f build/gateway/Dockerfile . [+] Building 31.38 (13/13) FINSHED bookering context: 28 &gt;&gt; transferring context: 28 &gt;&gt; internal load metadata for docker.io/library/glane:3.11 &gt;&gt; internal load metadata for docker.io/library/glane:3.11 &gt;&gt; internal load metadata for docker.io/library/glane:1.17 &gt;&gt; Interlat load metadata for docker.io/library/glane:1.17</pre>                                                                                                    | 0.05<br>0.05<br>ker:desktop-linux<br>0.05<br>0.05<br>0.05<br>0.05<br>0.45<br>0.45<br>0.55<br>41bbb18 0.05                                                                                                    |
| <pre>what's Next7 View a summary of image vulnerabilities and recommendations - docker scout quickview docker build -build-arg 60_LDFLAGS='' -t rnarawade/edgemesh-gateway:latest -f build/gateway/Dockerfile . [4] Building 31.3s (3133) 517JJSTED builderal] load .dockerignore &gt;&gt; transferring context: 28 &gt;&gt; [internal] load metadata for docker.jo/library/aplane:3.11 &gt;&gt; [internal] load metadata for docker.jo/library/aplane:1.17 &gt;&gt; [builder 1/4] FROM docker.jo/library/golang:1.17gsha256:87262e4a4c7db56158a80a18fefdc4fee5accc4lb59cde821e691d055 &gt;&gt; [internal] load metadata for docker.jo/library/golang:1.17gsha256:87262e4a4c7db56158a80a18fefdc4fee5accc4lb59cde821e691d055</pre>                                                                                                    | 6.05<br>0.05<br>ker:desktop-linux<br>0.05<br>0.05<br>0.05<br>0.05<br>0.55<br>41bbb18<br>0.35                                                                                                    |
| <pre>&gt;&gt;&gt; naming to docker.io/rnarawade/edgemesh-agent:latest<br/>What's Next?<br/>View a summary of image vulnerabilities and recommendations → docker scout quickview<br/>View a summary of image vulnerabilities and recommendations → docker scout quickview<br/>View a summary of image vulnerabilities and recommendations → docker scout quickview<br/>View a summary of image vulnerabilities and recommendations → docker scout quickview<br/>View a summary of image vulnerabilities and recommendations → docker scout quickview<br/>View a summary of image vulnerabilities and recommendations → docker scout quickview<br/>View a summary of image vulnerabilities and recommendations → docker scout quickview<br/>voter build of statistics and recommendations → docker scout quickview<br/>voter bilities = view a summary of image vulnerabilities and recommendations → docker scout quickview<br/>voter bilities = view a summary of image vulnerabilities = view a summary of the scout quickview<br/>view a summary of the scout scout quickview<br/>view a summary of image vulnerabilities and recommendations → docker scout quickview<br/>view a summary of the scout quickview<br/>view a summary of the scout view of the scout quickview<br/>view a summary of the scout quickview<br/>view a summary of the scout view of the scout quickview<br/>view a scout quickview of the scout quickview<br/>view a scout quickview of the scout quickview<br/>view a scout quickview of the scout quickview<br/>view a scout quickview of the scout quickview<br/>view a scout quickview to scout quickview<br/>view a scout quickview of the sco</pre>                                                                                                    | 0.05<br>0.05<br>ker:desktop-linux<br>0.05<br>0.05<br>0.05<br>0.05<br>0.45<br>0.45<br>0.45<br>0.55<br>41bbb18 0.05<br>0.35<br>0.35                                                                                                    |
| <pre>what's Next7 View a summary of image vulnerabilities and recommendations → docker scout quickview docker build →build→arg 60_LDFLAGS='' → t rnarawade/edgemesh-gateway:latest → f build/gateway/Dockerfile . [4] Building 31.38 (13/31) FINISHE0 &gt; [internal] load .dockerignore &gt; ⇒ transferring context: 28 &gt; [internal] load metadata for docker.jo/Library/alpine:3.11 &gt; [internal] load metadata for docker.jo/Library/alpine:3.12 &gt; [internal] load metadata for docker.jo/Library/galang:1.17 &gt; [builder 1/4] FROM docker.jo/Library/galang:1.17@sha256:B7262e4a4C7db56158a80a18fefdc4fee5accc41b59cde821e691d055 &gt;&gt; internal] load metadata for docker.jo/Library/alpine:3.11 &gt;&gt; [internal] load metadata for docker.jo/Library/alpine:3.11B&lt;&gt;&gt; [internal] load metadata for docker.jo/Library/alpine:3.11B&lt;&gt;&gt; [internal] load metadata for docker.jo/Library/alpin</pre>                                                                                                    | 6.05<br>6.05<br>ker:desktop-linux<br>0.05<br>0.05<br>0.05<br>0.05<br>0.45<br>0.55<br>41bbb18<br>0.05<br>0.35<br>0.35<br>0.55<br>0.55<br>0.55<br>0.55<br>0.55<br>0.55<br>0.55<br>0.55<br>0.35<br>0.35<br>0.35<br>0.55<br>0.55<br>0. |
| <pre>&gt;&gt;&gt; naming to docker.io/rnarawade/edgemesh-agent:latest<br/>what's Next7<br/>View a summary of image vulnerabilities and recommendations → docker scout quickview<br/>docker build —build-arg 60_LDFLAGS='' -t rnarawade/edgemesh-gateway:latest -f build/gateway/Dockerfile .<br/>[+] Building 31.35 (13/3) FINISHE<br/>&gt;&gt;&gt; [internal] load dockerignere<br/>&gt;&gt;&gt; transferring dockerfile #728<br/>&gt;&gt;&gt; transferring dockerfile #728<br/>&gt;&gt;&gt; transferring docker.io/library/glpine:3.11<br/>&gt;&gt; [internal] load metadata for docker.io/library/glpine:3.11<br/>&gt;&gt; [internal] load metadata for docker.io/library/glpine:3.11<br/>&gt;&gt; [internal] load metadata for docker.io/library/glpine:3.11<br/>&gt;&gt; [internal] load metadata for docker.io/library/glpine:3.11<br/>&gt;&gt; [internal] load ducker.io/library/glang:1.17<br/>&gt;&gt; [internal] load metadata for docker.io/library/glpine:3.11<br/>&gt;&gt; [internal] load build context<br/>&gt;&gt;&gt; transferring oncker: 776.41k8<br/>&gt;&gt; CACHED [builder 2/4] MORKOIR /Code</pre>                                                                                                    | ker:desktop-linux<br>0.05<br>ker:desktop-linux<br>0.05<br>0.05<br>0.05<br>0.05<br>0.45<br>0.45<br>0.45<br>0.45                                                                                                    |
| <pre>what's Next?<br/>What's Next?<br/>View a summary of image vulnerabilities and recommendations → docker scout quickview<br/>docker build →build→arg 60_DEFLAGS='' → t rnarawade/edgemesh-gateway:latest → f build/gateway/Dockerfile .<br/>(+] Building 31.3s (13.13) FINJSHED<br/>⇒ transferring context: 28<br/>⇒ internal] load metadata for docker.io/library/apine:3.11<br/>⇒ internal] load metadata for docker.io/library/golang:1.17<br/>&gt; linternal] load metadata for docker.io/library/golang:1.17<br/>&gt; linternal] load metadata for docker.io/library/golang:1.37<br/>&gt; linternal] load metadata for docker.io/library/golang:1.37<br/>&gt; linternal] load metadata for docker.io/library/golang:1.37<br/>&gt; linternal] load metadata for docker.io/library/golang:1.37<br/>&gt; linternal] load Metadata for docker.io/library/apine:3.11gsha256:87262e4a4C7db56158a80a181efdc4fee5accc41b59cde821e691d055<br/>&gt; internal] load Metadata for docker.io/library/apine:3.11gsha256:bcae378eacedab83da66079d9366c8f5df542d7ed9ab23bf48<br/>&gt; CACHED [builder 3/4] MWN for // Code<br/>&gt; Internal //dil PNN / COD FM041</pre>                                                                                                    | 0.05           0.05           0.05           0.05           0.05           0.05           0.05           0.05           0.05           0.05           0.05           0.05           0.05           0.05           0.05           0.05           0.05           0.05           0.05           0.05           0.05           0.05           0.35           0.35           0.35           0.05           0.05           0.35           0.35           0.35           0.35           0.35           0.35           0.95           0.95                                                                                                    |
| <pre>what's Next7 View a summary of image vulnerabilities and recommendations - docker scout quickview docker build -build-arg 60_LDFLAG5='' -t rnarawade/edgemesh-gateway:latest -f build/gateway/Dockerfile . [4] Building 31.38 (3133): 517315HD docker.in/Library/alpine:3.11 &gt;&gt; internal load unctadata for docker.jo/Library/alpine:3.11 &gt;&gt; internal load metadata for docker.jo/Library/golang:1.17 &gt;&gt; builder 1/4] FROM docker.jo/Library/golang:1.17 &gt;&gt; builder 1/4] FROM docker.jo/Library/golang:1.17 &gt;&gt; builder 1/4] FROM docker.jo/Library/alpine:3.11 &gt;&gt; CACHED [builder 2/4] WORKOIR /code &gt;&gt; CACHED [builder 2/4] WORKOIR /code &gt;&gt; CACHED [builder 2/4] WORKOIR /code &gt;&gt; CACHED [builder 2/4] WORKOIR /code &gt;&gt; CACHED [builder 2/4] WORKOIR /code &gt;&gt; CACHED [builder 2/4] WORKOIR /code &gt;&gt; CACHED [builder 2/4] COPY &gt;&gt; builter 3/4] COPY &gt;&gt; builter 3</pre>                                                                                                    | 0.05<br>0.05<br>ker:desktop-linux<br>0.05<br>0.05<br>0.05<br>0.05<br>0.05<br>0.55<br>41bbb18 0.05<br>0.35<br>7e3e1a84813 0.05<br>0.35<br>7e3e1a84813 0.05<br>0.35<br>0.05<br>0.05<br>0.05                                                                                                    |
| <pre>what's Next?<br/>View a summary of image vulnerabilities and recommendations - docker scout quickview<br/>docker buildbuild-arg G0_DEFAGS='' -t rnarawade/edgemesh-gateway:latest -f build/gateway/Dockerfile .<br/>(-  Building 31.35 (1313) FINJSHED<br/>&gt;&gt; transferring context: 28<br/>&gt;&gt; transferring context: 28<br/>&gt;&gt; internal  load metadata for docker.io/library/gplang:1.17<br/>&gt;&gt; internal  load metadata for docker.io/library/gplang:1.17<br/>&gt;&gt; internal  load metadata for docker.io/library/gplang:1.37<br/>&gt;&gt; internal  load metadata for docker.io/library/gplang:1.37<br/>&gt;&gt; internal  load metadata for docker.io/library/gplang:1.37<br/>&gt;&gt; internal  load metadata for docker.io/library/gplang:1.37<br/>&gt;&gt; internal  load build context: DFATABASDE ST2526444C7db56158a80a18fefdc4fee5accc41b59cde821e691d055<br/>&gt;&gt; CACHED [builder 274] OPY .<br/>&gt;&gt; CACHED [builder 374] COPY .<br/>&gt;&gt; [builder 374] COPY .<br/>&gt;&gt; [builder 374] COPY .<br/>&gt;&gt; [builder 274] COPY .<br/>&gt;&gt; [builder 274] COPY .<br/>&gt;&gt; [builder 274] COPY .<br/>&gt;&gt; [builder 274] COPY .<br/>&gt;&gt; [stage=1 2/3] COPY -from=builder /code/pkg/loadbalancer/ /code/pkg/loadbalancer/<br/>&gt;&gt; [stage=1 2/3] COPY -from=builder /code/pkg/loadbalancer/<br/>&gt; [stage=1 2/3] COPY -from=builder /code/pkg/loadbalancer/<br/>&gt; [stag</pre>                                                                                                | 0.05<br>0.05<br>ker:desktop-linux<br>0.05<br>0.05<br>0.05<br>0.05<br>0.05<br>0.45<br>0.05<br>0.45<br>0.4                                                                                                    |
| <pre>what's Next?  What's Next?  View a summary of image vulnerabilities and recommendations - docker scout quickview docker build -build-arg 60_LDFLAGS='' -t rnarawade/edgemesh-gateway:latest -f build/gateway/Dockerfile . [4] Building 31.3s (31.33) FINJSHE doc add .docker.igo/LDFLAGS='' -t rnarawade/edgemesh-gateway:latest -f build/gateway/Dockerfile . [4] Building 31.3s (31.33) FINJSHE doc add .docker.igo/LDFLAGS='' -t rnarawade/edgemesh-gateway:latest -f build/gateway/Dockerfile . [4] Building 31.3s (31.33) FINJSHE doc add .docker.igo/LDFLAGS='' -t rnarawade/edgemesh-gateway:latest -f build/gateway/Dockerfile . [4] Building 31.3s (31.33) FINJSHE doc add .docker.igo/LDFLAGS='' -t rnarawade/edgemesh-gateway:latest -f build/gateway/Dockerfile . [5] builder 1/4] FRM docker.igo/LDFLAGS='' -t rnarawade/edgemesh-gateway:latest -f builder 2/41 WORKOIR /code &gt;&gt; CACHED [builder 2/41 WORKOIR /code &gt;&gt; CACHED [builder 2/41 WORKOIR /code &gt;&gt; CACHED [builder 2/41 WORKOIR /code= &gt;&gt; CACHED [builder 2/3] COPYfrom=builder /code/AgOACH=arm64 Go_LDFLAGS= make WHAT=edgemesh-gateway &gt;&gt; [stage-1 3/3] COPYfrom=builder /code/AgOACH=arm64 Go_LDFLAGS= make WHAT=edgemesh-gateway &gt;&gt; [stage-1 3/3] COPYfrom=builder /code/AgOACH=arm64 Go_LDFLAGS= make WHAT=edgemesh-gateway &gt;&gt; exporting to image </pre>                                                                                                    | 6.05<br>6.05<br>ker:desktop-linux<br>0.05<br>0.05<br>0.05<br>0.05<br>0.45<br>0.55<br>41bbb18<br>0.05<br>0.35<br>7e3e1a84813<br>0.05<br>0.35<br>7e3e1a84813<br>0.05<br>0.05<br>0.05<br>0.05<br>0.05<br>0.05<br>0.35<br>0.05                                                                                                    |
| <pre>&gt;&gt;&gt; naming to docker.io/rnarawade/edgemesh-agent:latest<br/>&gt;&gt;&gt;&gt;&gt; naming to docker.io/rnarawade/edgemesh-agent:latest<br/>what's Next7<br/>View a summary of image vulnerabilities and recommendations → docker scout quickview<br/>docker build →build→arg G0_DEFLAGS='' → tranarawade/edgemesh-gateway:latest → f build/gateway/Dockerfile .<br/>+) Building 31.3s (13/13) FINISHED docker.io/library/alpine:3.11<br/>&gt;&gt;&gt;&gt; transferring context: 278<br/>&gt;&gt;&gt;&gt; transferring dockerfile: 4728<br/>&gt;&gt;&gt;&gt; transferring dockerfile: 4728<br/>&gt;&gt;&gt;&gt; transferring docker.io/library/galpine:3.11<br/>&gt;&gt;&gt; linternal  load metadata for docker.io/library/galpine:3.11<br/>&gt;&gt;&gt;&gt; linternal  load build context:<br/>&gt;&gt;&gt;&gt; transferring docker.io/library/galpine:3.11<br/>&gt;&gt;&gt;&gt;&gt;&gt;&gt;&gt;&gt;&gt;&gt;&gt;&gt;&gt;&gt;&gt;&gt;&gt;&gt;&gt;&gt;&gt;&gt;&gt;&gt;&gt;&gt;&gt;&gt;&gt;&gt;&gt;&gt;&gt;&gt;</pre>                                                                                                    | ker:desktop-linux<br>0.05<br>ker:desktop-linux<br>0.05<br>0.05<br>0.05<br>0.05<br>0.05<br>0.45<br>0.45<br>0.45                                                                                                    |
| <pre>what's Next7 View a summary of image vulnerabilities and recommendations → docker scout quickview docker build →build→arg 60_LDFLAGS='' → t rnarawade/edgemesh-gateway:latest → f build/gateway/Dockerfile . (+] Building 31.38 (1313) FINISHE0 doc &gt; [internal] load .dockerignore &gt; &gt; transferring context: 28 &gt; [internal] load metadata for docker.jo/Library/alpine:3.11 &gt; [internal] load metadata for docker.jo/Library/alpine:3.11 &gt; [internal] load metadata for docker.jo/Library/alpine:3.11 &gt; [internal] load metadata for docker.jo/Library/alpine:3.11 &gt; [internal] load metadata for docker.jo/Library/alpine:3.11 &gt; [internal] load metadata for docker.jo/Library/alpine:3.11 &gt; [internal] load metadata for docker.jo/Library/alpine:3.11@sha256:B7262e4a4C7db56158a80a18fefdc4fee5accc41b59cde821e691d055 &gt; [internal] load Metadata for docker.jo/Library/alpine:3.11@sha256:bcae378eacedab83da66079d9366c8f5df542d7ed9ab23bf48 &gt; CACHED [builder 2/4] WORKDIR /code &gt; CACHED [builder 2/4] WORKDIR /code &gt; CACHED [builder 2/4] WORKDIR /code &gt; Stage=1 3/3] [COPYfrom=bullder /code/kg/loadbalancer/ /code/kg/loadbalancer/ &gt; = stransferring to image &gt; = seporting loagers &gt; = seporting loagers &gt;</pre>                                                                                                    | 6.05<br>ker:desktop-linux<br>0.05<br>0.05<br>0.05<br>0.05<br>0.05<br>0.45<br>41bbb18<br>0.05<br>0.35<br>0.35<br>0.35<br>0.35<br>0.35<br>0.35<br>0.35<br>0.35<br>0.35<br>0.05<br>0.35<br>0.35<br>0.05<br>0.35<br>0.35<br>0.35<br>0.35<br>0.35<br>0.05<br>0.35<br>0.35<br>0.05<br>0.05<br>0.35<br>0.05<br>0.05<br>0.35<br>0.05<br>0.05<br>0.35<br>0.05<br>0.05<br>0.35<br>0.05<br>0.05<br>0.05<br>0.05<br>0.35<br>0.05<br>0.05<br>0.15<br>0.15<br>0.05<br>0.15<br>0.05<br>0.05<br>0.15<br>0.05<br>0.05<br>0.05<br>0.05<br>0.15<br>0.05<br>0.05<br>0.05<br>0.05<br>0.15<br>0.05<br>0.05<br>0.05<br>0.05<br>0.05<br>0.15<br>0.05<br>0.05<br>0. |
| <pre>what's Next?<br/>View a summary of image vulnerabilities and recommendations - docker scout quickview<br/>docker build -build-arg G0_LDFLAGS='' -t rnarawade/edgemesh-gateway:latest -f build/gateway/Dockerfile .<br/>[4] Building 31.38 (1313): 51N3THED<br/>&gt;&gt; tinternal] to do .docker.iop/interny/alpine:3.11<br/>&gt;&gt; tinternal] to do build definition from Dockerfile<br/>&gt;&gt; tinternal] to da metadata for docker.iop/library/alpine:3.11<br/>&gt;&gt; tinternal] to da metadata for docker.iop/library/alpine:3.11<br/>&gt;&gt; tinternal] to da metadata for docker.iop/library/alpine:3.11<br/>&gt;&gt; tinternal] to da metadata for docker.iop/library/alpine:3.11<br/>&gt;&gt; tinternal] to da metadata for docker.iop/library/alpine:3.11<br/>&gt;&gt; tinternal] to da metadata for docker.iop/library/alpine:3.11<br/>&gt;&gt; tinternal] to da metadata for docker.iop/library/alpine:3.11<br/>&gt;&gt; tinternal] to da metadata for docker.iop/library/alpine:3.11gsha256:bbcae378eacedab83da66079d9366c8f5df542d7ed9ab23bf48<br/>&gt;&gt; CACHED [builder 2/4] WORKDR /code<br/>&gt;&gt; CACHED [builder 2/4] WORKDR /code<br/>&gt;&gt; CACHED [builder 2/4] WORKDR /code<br/>&gt;&gt; CACHED [builder 2/4] WORKDR /code<br/>&gt;&gt; CACHED [builder 2/4] WORKDR /code<br/>&gt;&gt; CACHED [builder 2/4] WORKDR /code<br/>&gt;&gt; CACHED [builder 2/4] WORKDR /code<br/>&gt;&gt; CACHED [builder 2/4] WORKDR /code<br/>&gt;&gt; CACHED [builder 3/4] WORKDR /code<br/>&gt;&gt; CACHED [builder 3/4] WORKDR /code<br/>&gt;&gt; CACHED</pre> | 0.05<br>0.05<br>ker:desktop-linux<br>0.05<br>0.05<br>0.05<br>0.05<br>0.05<br>0.35<br>7e3e1a84813<br>0.05<br>0.35<br>7e3e1a84813<br>0.05<br>0.35<br>7e3e1a84813<br>0.05<br>0.05<br>0.05<br>0.05<br>0.05<br>0.05<br>0.05<br>0.0                                                                                                    |

Figure 24: Make Images

## 4.2 Pushing build to docker hub

Once the image creation is successful as shown in 4.1 Execute below commands to push the docker builds for Edgmesh Agent and Gateway individually.

```
1 docker push rnarawade/edgemesh-agent:latest
2 docker push rnarawade/edgemesh-gateway:latest
```

The outcome of these commands is that the newest EdgeMesh builds for agent and gateway gets uploaded to the Docker hub. The successful operation is shown below. The prerequisite for this is that the docker hub application login exists on the local system.

| • rahul@Rahuls-MacBook-Pro edgemesh % docker push rnarawade/edgemesh-gateway.latest                |
|----------------------------------------------------------------------------------------------------|
| The push refers to repository [docker.io/rnarawade/edgemesh-gateway]                               |
| 9e7ad8f781ab: Pushed                                                                               |
| b96b5750b877: Pushed                                                                               |
| 1ecc925d1390: Layer already exists                                                                 |
| latest: digest: sha256:10d67f868c1b11ab8e5d721fd1a47c0f736716de0ea6915c3a8197768c4e0683 size: 949  |
| rahul@Rahuls_MacBook_Pro edgemesh % docker push rnarawade/edgemesh-agent:latest                    |
| The push refers to repository [docker.io/rnarawade/edgemesh-agent]                                 |
| 39a0ed6a4d28: Pushed                                                                               |
| 42bc7f9a1a3a: Pushed                                                                               |
| 7977731ca1e7: Pushed                                                                               |
| c7d4642175a5: Pushed                                                                               |
| de657aad005c: Pushed                                                                               |
| 721217d650e5: Pushed                                                                               |
| 00fb8a4a36be: Layer already exists                                                                 |
| 1ecc925d1390: Layer already exists                                                                 |
| latest: digest: sha256:8ed6262c3082c30884f55348f83ce81292c39e8851ab4ceef1300969ca802d1e size: 1989 |
| o rahul@Rahuls-MacBook-Pro edgemesh %                                                              |
| a schulopshule Newperk par schemerk a                                                              |

Figure 25: Docker Push Results

Uploaded and downloaded count of these images shown below on Docker Hub.

|                                                  | Explore                             | Repositories   | Organizat   | ions |             | Q : | Search Docker | Hub              |
|--------------------------------------------------|-------------------------------------|----------------|-------------|------|-------------|-----|---------------|------------------|
| rnarawade                                        | •                                   | Search by repo | sitory name | ٩    | All Content |     | -             | Create repositor |
| rnarawade / edgemes<br>Contains: Image   Last pu | <b>sh-agent</b><br>Ished: 5 days ag | 0              |             |      | ⊗ Inactive  | ☆ 0 | ≛ 110         | S Public         |
| rnarawade / edgemes                              | sh-gateway                          |                |             |      | ℚ Inactive  | ☆ 0 | ≛ 51          | S Public         |

Figure 26: Docker Push Results

### 4.3 Deployment of EdgeMesh on Master

Section 3.5 3 has explains for the YAML files changes for deployment at the master node. As the start of the deployment process, we need to clean the previous deployments. To clean and apply new changes execute the following commands on the master node after navigating to the /edgemesh directory:

1. Step 1: Delete EdgeMesh Agnet

```
1 kubectl delete -f build/agent/resources/05-daemonset.yaml
```

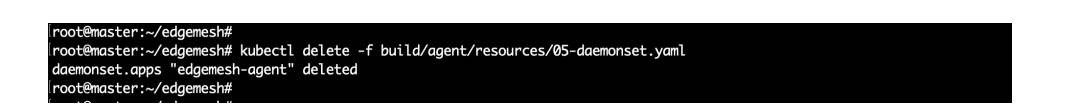

Figure 27: Delete Agent

2. Step 2: Delete EdgeMesh Gateway:

```
1 kubectl delete -f build/gateway/resources/05-deployment.
yaml
```

| root@master:~/edgemesh#                                                              |
|--------------------------------------------------------------------------------------|
| root@master:~/edgemesh# kubectl delete -f build/gateway/resources/05-deployment.yaml |
| deployment.apps "edgemesh-gateway" deleted                                           |
| root@master:~/edgemesh#                                                              |

Figure 28: deleet Gateway

- 3. Step 3: Delete Application:
  - 1 kubectl delete -f examples/hostname-lb-random-gateway.
    vaml

yaml

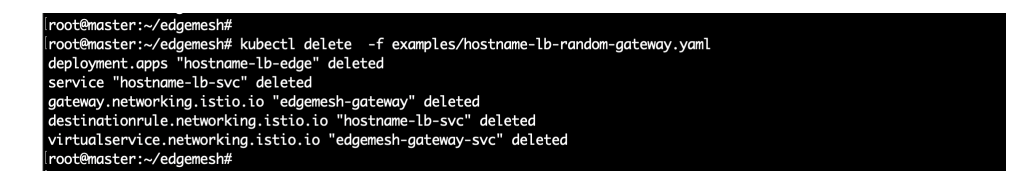

Figure 29: Delect test application

4. Step 4: Apply new build for Agent

| 1 | kubectl | apply | -f | <pre>build/agent/resources/</pre>        |
|---|---------|-------|----|------------------------------------------|
| 2 | kubectl | apply | -f | build/gateway/resources/                 |
| 3 | kubectl | apply | -f | examples/hostname-lb-random-gateway.yaml |

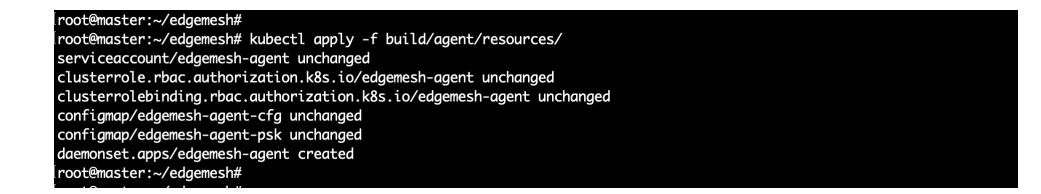

#### Figure 30: Deploy new agent

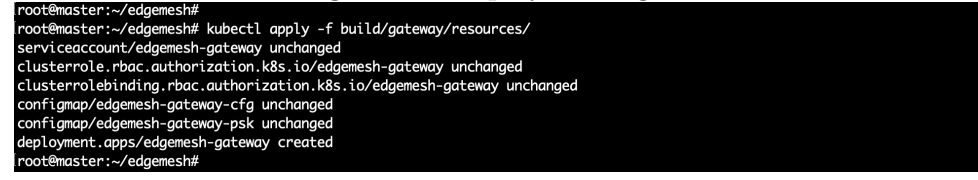

Figure 31: Deploy New Gateway

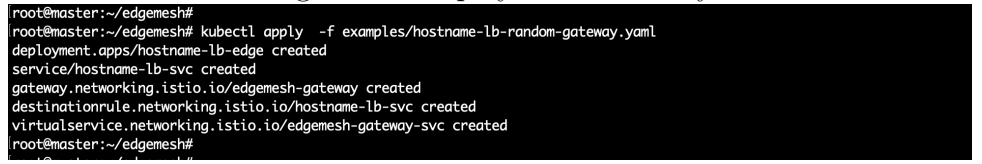

Figure 32: Deploy Test application again

- 5. Step 5: Get information about the pods in all namespaces:
- 1 kubectl get pods --all-namespaces -o wide

| root@master:~                                                  | /edgemesh#                               |       |            |          |       |                |           |  |  |
|----------------------------------------------------------------|------------------------------------------|-------|------------|----------|-------|----------------|-----------|--|--|
| root@master:~/edgemesh# kubectl get podsall-namespaces -o wide |                                          |       |            |          |       |                |           |  |  |
| NAMESPACE                                                      | NAME                                     | READY | STATUS     | RESTARTS | AGE   | IP             | NODE      |  |  |
| kube-system                                                    | calico-kube-controllers-5bcd7db644-d2pwn | 1/1   | Running    | 0        | 60m   | 192.168.219.66 | master    |  |  |
| kube-system                                                    | calico-node-dfbrl                        | 0/1   | Init:Error | 16       | 43m   | 192.168.67.4   | nodetwo   |  |  |
| kube-system                                                    | calico-node-l4f6j                        | 0/1   | Init:Error | 15       | 46m   | 192.168.67.3   | nodeone   |  |  |
| kube-system                                                    | calico-node-lkpjj                        | 1/1   | Running    | 0        | 60m   | 192.168.67.2   | master    |  |  |
| kube-system                                                    | calico-node-s4v7b                        | 0/1   | Init:Error | 17       | 39m   | 192.168.67.5   | nodethree |  |  |
| kube-system                                                    | coredns-558bd4d5db-2tfff                 | 1/1   | Running    | 0        | 61m   | 192.168.219.67 | master    |  |  |
| kube-system                                                    | coredns-558bd4d5db-jxz4k                 | 1/1   | Running    | 0        | 61m   | 192.168.219.65 | master    |  |  |
| kube-system                                                    | etcd-master                              | 1/1   | Running    | 0        | 62m   | 192.168.67.2   | master    |  |  |
| kube-system                                                    | kube-apiserver-master                    | 1/1   | Running    | 0        | 62m   | 192.168.67.2   | master    |  |  |
| kube-system                                                    | kube-controller-manager-master           | 1/1   | Running    | 0        | 62m   | 192.168.67.2   | master    |  |  |
| kube-system                                                    | kube-proxy-75dwf                         | 1/1   | Running    | 0        | 61m   | 192.168.67.2   | master    |  |  |
| kube-system                                                    | kube-proxy-gm768                         | 1/1   | Running    | 0        | 43m   | 192.168.67.4   | nodetwo   |  |  |
| kube-system                                                    | kube-proxy-p9sqz                         | 1/1   | Running    | 0        | 39m   | 192.168.67.5   | nodethree |  |  |
| kube-system                                                    | kube-proxy-xpr74                         | 1/1   | Running    | 0        | 46m   | 192.168.67.3   | nodeone   |  |  |
| kube-system                                                    | kube-scheduler-master                    | 1/1   | Running    | 0        | 62m   | 192.168.67.2   | master    |  |  |
| kubeedge                                                       | cloudcore-5876c76687-mm6m9               | 1/1   | Running    | 0        | 58m   | 192.168.67.2   | master    |  |  |
| kubeedge                                                       | edgemesh-agent-7gmrq                     | 1/1   | Running    | 0        | 7m19s | 192.168.67.2   | master    |  |  |
| kubeedge                                                       | edgemesh-agent-sfwkx                     | 1/1   | Running    | 0        | 7m19s | 192.168.67.4   | nodetwo   |  |  |
| kubeedge                                                       | edgemesh-agent-ttgzm                     | 1/1   | Running    | 0        | 7m19s | 192.168.67.5   | nodethree |  |  |
| kubeedge                                                       | edgemesh-agent-vspxg                     | 1/1   | Running    | 0        | 7m19s | 192.168.67.3   | nodeone   |  |  |
| kubeedge                                                       | edgemesh-gateway-6d477479f6-dxwjp        | 1/1   | Running    | 0        | 6m32s | 192.168.67.2   | master    |  |  |
| kubeedge                                                       | hostname-lb-edge-5cdf5c758c-26bd7        | 1/1   | Running    | 0        | 27s   | 172.17.0.3     | nodeone   |  |  |
| kubeedge                                                       | hostname-lb-edge-5cdf5c758c-58j2w        | 1/1   | Running    | 0        | 27s   | 172.17.0.4     | nodetwo   |  |  |
| kubeedge                                                       | hostname-lb-edge-5cdf5c758c-5rs9v        | 1/1   | Running    | 0        | 27s   | 172.17.0.4     | nodeone   |  |  |
| kubeedge                                                       | hostname-lb-edge-5cdf5c758c-8lxvw        | 1/1   | Running    | 0        | 27s   | 172.17.0.3     | nodethree |  |  |
| kubeedge                                                       | hostname-lb-edge-5cdf5c758c-9n6ff        | 1/1   | Running    | 0        | 27s   | 172.17.0.3     | nodetwo   |  |  |
| kubeedge                                                       | hostname-lb-edge-5cdf5c758c-rqkmm        | 1/1   | Running    | 0        | 27s   | 172.17.0.4     | nodethree |  |  |
| root@master:~                                                  | /edgemesh#                               |       |            |          |       |                |           |  |  |
| nootOmacton                                                    | /adapmach#                               |       |            |          |       |                |           |  |  |

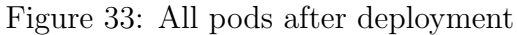

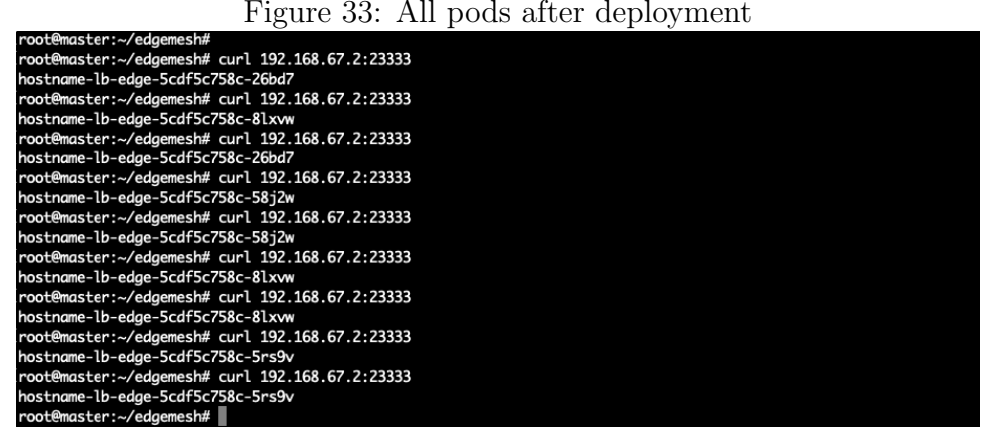

Figure 34: Verify test application works

6. Step 6: Perform a curl command to test the deployment:

1 curl 192.168.67.2:23333

# 5 Evaluation Setup

This section describes the steps to test the evaluation.

1. Step 1: Test if the URL is accessible outside of the VMs.

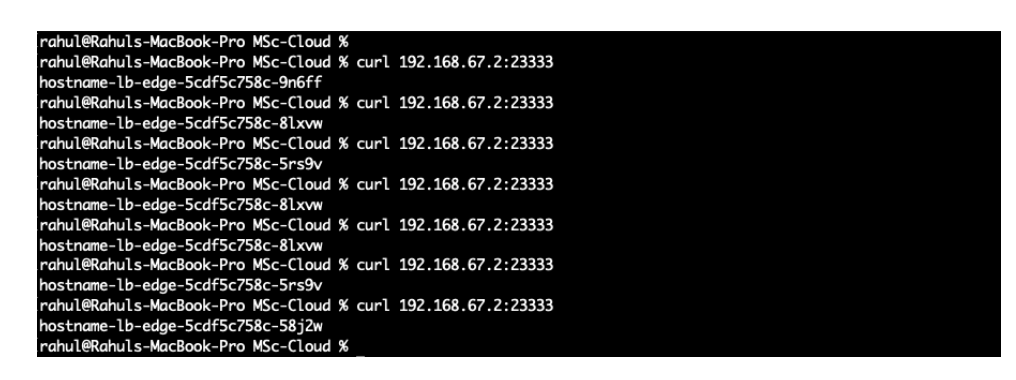

Figure 35: Verify test application works from Local system

2. Step 2: Install the Hey Tool using the following command.Dogan (2023)

1 brew install hey

| rahul@Rahuls-MacBook-Pro MSc-Clo                                | ud % brew install hey                 |                                       |                                   |                                        |
|-----------------------------------------------------------------|---------------------------------------|---------------------------------------|-----------------------------------|----------------------------------------|
| Running `brew updateauto-update                                 | te`                                   |                                       |                                   |                                        |
| > Downloading https://ghcr.io/                                  | v2/homebrew/portable-ruby/portab      | le-ruby/blobs/sha256:d783cbeb6e6ef0d  | 171c0b442317b54554370decd6fac66bf | 2d4938c07a63f67be                      |
| ******                                                          |                                       | ******                                |                                   | ###################################### |
| Pouring portable-ruby-3.1.4.                                    | arm64_big_sur.bottle.tar.gz           |                                       |                                   |                                        |
| > Auto-updated Homebrew!                                        |                                       |                                       |                                   |                                        |
| Updated 2 taps (homebrew/core and                               | d homebrew/cask).                     |                                       |                                   |                                        |
| > New Formulae                                                  |                                       |                                       |                                   |                                        |
| action-validator                                                | memray                                | python-configobj                      | python-platformdirs               | scarb                                  |
| amass                                                           | minder                                | python-cycler                         | python-pluggy                     | shell2http                             |
| ansible@8                                                       | ocaml@4                               | python-dateutil                       | python-ply                        | shellspec                              |
| argc                                                            | open-simh                             | python-dicttoxml                      | python-prompt-toolkit             | skate                                  |
| asitop                                                          | oslo                                  | python-distlib                        | python-regex                      | sloth                                  |
| awscli-local                                                    | patat                                 | python-distro                         | python-requests                   | snakeviz                               |
| cherrybomb                                                      | pdfalyzer                             | python-hatch-fancy-pypi-readme        | python-requests-oauthlib          | solo2-cli                              |
| cidr                                                            | pdfrip                                | python-hatch-vcs                      | python-rich                       | spicetify-cli                          |
| dalfox                                                          | php@8.2                               | python-hatchling                      | python-s3transfer                 | spidermonkey@91                        |
| doppler                                                         | python-abseil                         | python-idna                           | python-setuptools-scm             | sqlfmt                                 |
| drogon                                                          | python-anytree                        | python-jmespath                       | python-termcolor                  | squealer                               |
| flyscrape                                                       | python-asn1crypto                     | python-json5                          | python-trove-classifiers          | telegram-downloader                    |
| gdrive@2                                                        | python-attrs                          | python-kiwisolver                     | python-urllib3                    | terraform-local                        |
| geoip2fast                                                      | python-boto3                          | python-magic                          | python-wcwidth                    | texttest                               |
| glbinding@2                                                     | python-botocore                       | python-markdown-it-py                 | python-websocket-client           | virtctl                                |
| goresym                                                         | python-brotli                         | python-matplotlib                     | python-xlsxwriter                 | witness                                |
| instaloader                                                     | python-cachetools                     | python-mdurl                          | qbittorrent-cli                   | xnvme                                  |
| kew                                                             | python-chardet                        | python-msgpack                        | rapidfuzz-cpp                     | yatas                                  |
| libconfini                                                      | python-charset-normalizer             | python-oauthlib                       | rdap                              |                                        |
| libcyaml                                                        | python-cli-helpers                    | python-openapi3                       | retire                            |                                        |
| libdpp                                                          | python-colorama                       | python-pathspec                       | retry                             |                                        |
| mariadb@11.1                                                    | python-configargparse                 | python-pbr                            | richgo                            |                                        |
| > New Casks                                                     |                                       |                                       |                                   |                                        |
| amie                                                            | effect-house                          | mdb-accdb-viewer                      | october                           | timemachinestatus                      |
| anka-build-cloud-controller                                     | focusrite-control-2                   | mediamate                             | ok-json                           | truhu                                  |
| anka-build-cloud-registry                                       | greenery                              | mindmac                               | ovito                             | tunetag                                |
| bezel                                                           | hapigo                                | navigraph-charts                      | ovito-pro                         | vimcal                                 |
| brightintosh                                                    | hides                                 | navigraph-simlink                     | proton-drive                      | wave                                   |
| cardo-update                                                    | hoppscotch                            | notes-better                          | screens-assist                    | wiso-steuer-2024                       |
| codewhisperer                                                   | macgpt                                | nx-studio                             | senabluetoothdevicemanager        | xliff-editor                           |
| You have 12 outdated formulae in                                | stalled.                              |                                       |                                   |                                        |
| m in Tractice has a Commi                                       | the cost over herebyer                |                                       |                                   |                                        |
| Warning: Treating ney as a formul                               | la. For the cask, use nomeonew/c      | ask/hey                               |                                   |                                        |
| > Downloading https://gnch.lo/                                  | /// homebrew/core/ney/mantrests/o     | .1.4<br>                              | 17777196646Eb70a64a68b1b20b4208b6 | have 0 1 4 hottle manifest ison        |
| Already downloaded. Josers/Tanut/                               | /Library/Caches/Homebrew/downtoa      | as/azz1aea3448a6c11/8536zaz01a8811a14 | 7521811115079014008010200429801-  | -ney-0.1.4.Dottle_mantrest.json        |
| Petching ney                                                    | 2 /horohugu /cono /hou/h] ohr /cha25  | 6,7740c725c0276fc11cc1c50f748210c24k  | 26of26fa200644cc676obd450b02ca    |                                        |
| Al needs downloading https://gncf.to/                           | // ibram // aches /lemehrew /deum] of | 0:/240C/25892/01Cl18010391/40219C340  | 20er50ra299044cc070e00459092cu    | how 0.1.4 arm64 concerns hottle ten er |
| Already downloaded: / Osers/ ranut/                             | restary/caches/homebrew/downtod       | as/18604c850/954050c100e0597e65951e4  | erza8c00c2ra2ab9bu05u55r0e5u57e=  | -ney0.1.4.armo4_sonoma.bottle.tur.gz   |
| Pouring ney0.1.4.dnmo4_som<br>(ant /homebrew/Call an /hou/0, 1) | oma.bottle.tar.gz                     |                                       |                                   |                                        |
| Durning Sharw cleans basis                                      | .4: 5 files, 9.2MB                    |                                       |                                   |                                        |
| Dischle this behaviour by setting                               | A HOMERDEW NO THETALL CLEANIN         |                                       |                                   |                                        |
| Hide these bipts with HOMERDEW M                                | G FIN HINTS (see 'man brow')          |                                       |                                   |                                        |
| ILLUE CHESE ILLICS WICH HUMEBREN_N                              | D_ENV_HINTS (See multiplew ).         |                                       |                                   |                                        |

Figure 36: Install Hey tool on local system

3. Step 3: Run a sample test using the Hey Tool with the following command:

1 hey -n 200 -c 100 http://192.168.67.2:23333/

| ummary."         |               |          |       |      |       |     |  |  |
|------------------|---------------|----------|-------|------|-------|-----|--|--|
| Total:           | 2 9687 5005   |          |       |      |       |     |  |  |
| Slowest:         | 1 5413 secs   |          |       |      |       |     |  |  |
| Fastest:         | 0 0015 secs   |          |       |      |       |     |  |  |
| Average:         | 1 1043 secs   |          |       |      |       |     |  |  |
| Requests/sec:    | 67.3686       |          |       |      |       |     |  |  |
| Total data:      | 6800 bytes    |          |       |      |       |     |  |  |
| Size/request:    | 34 bytes      |          |       |      |       |     |  |  |
| Response time h  | stogram:      |          |       |      |       |     |  |  |
| 0.002 [1]        |               |          |       |      |       |     |  |  |
| 0.156 [11]       |               |          |       |      |       |     |  |  |
| 0.309 [10]       |               |          |       |      |       |     |  |  |
| 0.463 [9]        |               |          |       |      |       |     |  |  |
| 0.617 [10]       |               |          |       |      |       |     |  |  |
| 0.771 [10]       |               |          |       |      |       |     |  |  |
| 0.925 [9]        |               |          |       |      |       |     |  |  |
| 1.079 [11]       |               |          |       |      |       |     |  |  |
| 1 387 [10]       |               |          |       |      |       |     |  |  |
| 1 541 [108]      |               |          |       |      |       |     |  |  |
| 11011 [100]      |               |          |       |      |       |     |  |  |
| atency distrib   | ition:        |          |       |      |       |     |  |  |
| 10% in 0.2842    | secs          |          |       |      |       |     |  |  |
| 25% in 0.7553    | secs          |          |       |      |       |     |  |  |
| 50% in 1.4184    | secs          |          |       |      |       |     |  |  |
| 75% in 1.4551    | secs          |          |       |      |       |     |  |  |
| 90% in 1.5099    | secs          |          |       |      |       |     |  |  |
| 95% in 1.5188    | secs          |          |       |      |       |     |  |  |
| 99% in 1.5239    | secs          |          |       |      |       |     |  |  |
| Details (average | e, fastest, s | slowest) | :     |      |       |     |  |  |
| DNS+dialup:      | 0.0024 secs   | 0.0015   | secs, | 1.54 | 13 Se | ecs |  |  |
| DNS-Lookup:      | 0.0000 secs   | 0.0000   | secs, | 0.00 | 00 Se | ecs |  |  |
| req write:       | 0.0001 secs   | 0.0000   | secs, | 0.00 | 59 Se | ics |  |  |
| resp wait:       | 1.1017 Secs   | 0.0014   | secs, | 1.53 | +3 Se | cs  |  |  |
| resp read:       | 0.0001 secs   | 0.0000   | secs, | 0.00 | 1Z SE | ecs |  |  |
| Status code dis  | ribution:     |          |       |      |       |     |  |  |

Figure 37: Sample Hey tool test

.

## References

- Docker Documentation (2023). Install docker desktop on mac, https://docs.docker. com/desktop/install/mac-install/. Accessed: December 11, 2023.
- Dogan, J. B. (2023). Hey: Http load testing and benchmarking tool, https://github. com/rakyll/hey. Accessed: December 11, 2023.
- Downloading Package (2023). https://git-scm.com/download/mac. Accessed: December 11, 2023.
- EdgeMesh, P. (2023). Edgemesh documentation: Edge gateway. Accessed: December 11, 2023. URL: https://edgemesh.netlify.app/guide/edge-gateway.html
- Gaponcic, D. (2023). Getting started with kubeedge on virtual machines, *Medium*. Accessed: December 11, 2023.
- Kim, S. H. and Kim, T. (2023). Local scheduling in kubeedge-based edge computing environment, Sensors 23(3): 1522.
- KubeEdge (2023a). https://kubeedge.io/. Accessed: December 11, 2023.
- KubeEdge, P. (2023b). Edgemesh: A high-performance and light-weight edge computing mesh, https://github.com/kubeedge/edgemesh. Accessed: December 11, 2023.
- KubeEdgeGit, P. (2023). Kubeedge: Kubernetes native edge computing framework, https://github.com/kubeedge/kubeedge. Accessed: December 11, 2023.
- Kubernetes Documentation (2023). https://kubernetes.io/docs/home/. Accessed: December 11, 2023.
- Nair, A. B. (2023). Edge computing in kubernetes using kubeedge, *Medium*. Accessed: December 11, 2023.
- The Go Programming Language (2023). https://go.dev/. Accessed: December 11, 2023.
- Ubuntu (2023). Download ubuntu server for arm. Accessed: [Insert Access Date Here]. URL: https://ubuntu.com/download/server/arm
- UTM (2023). https://mac.getutm.app/. Accessed: December 11, 2023.
- Visual Studio Code (2023). Download visual studio code mac, linux, windows, https: //code.visualstudio.com/download. Accessed: December 11, 2023.